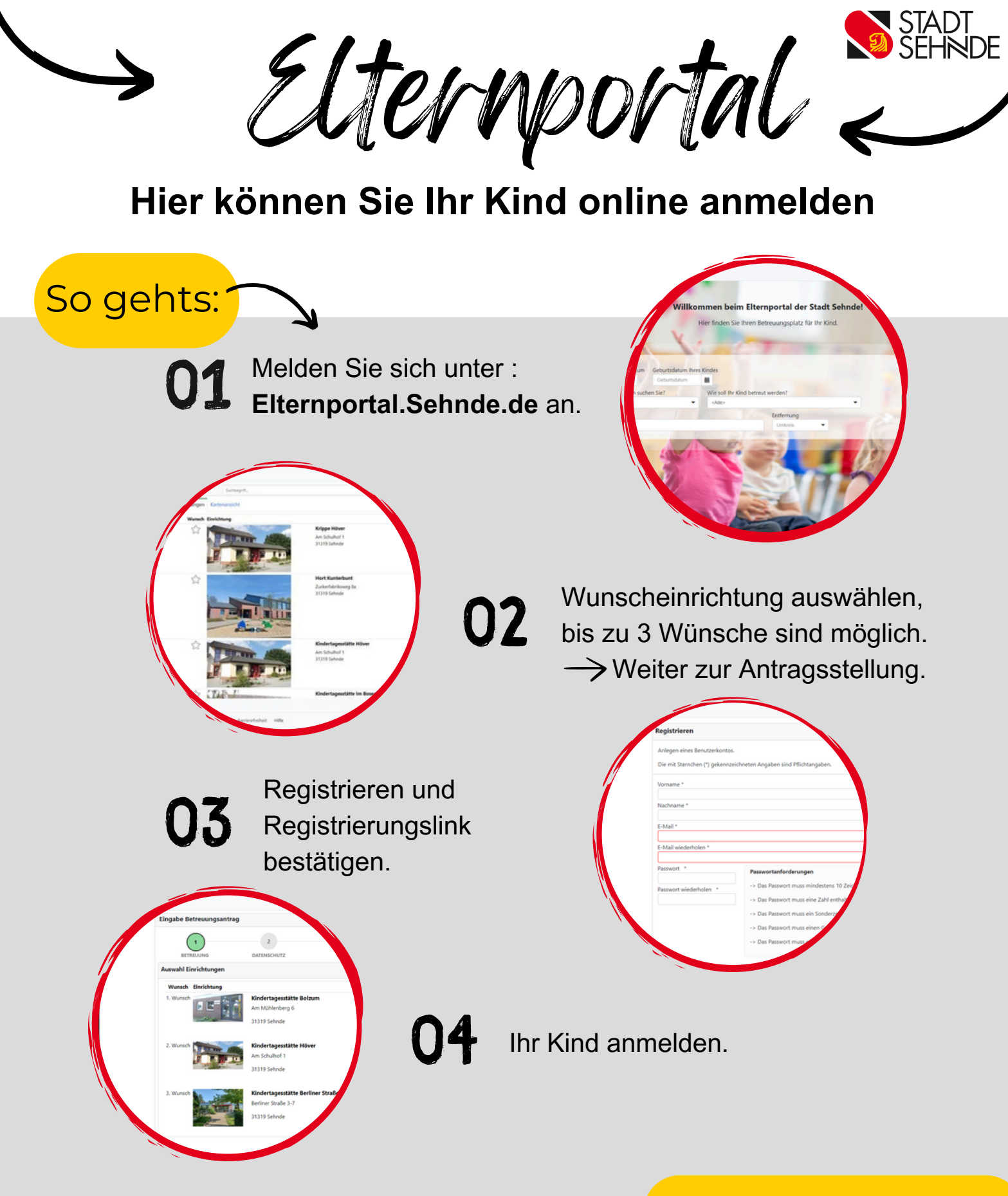

## Weitere Infos und Kontakt:

Fachdienst Kindertagesbetreuung und Jugendarbeit

Nina Spiegel 05138/707-220 nina.spiegel@sehnde.de Lara Kleemann 05138/707-219 lara.kleemann@sehnde.de